## راهنمای رزرو غذا در سامانه رایدا

ابتدا آدرس سایت دانشگاه را وارد نمایید mkz.tvu.ac.ir از منوهای سمت راست مورد اتوماسیون دانشگاهی رایدا را انتخاب نمایید.

|                                                                                                    | دانشگاه فنی و حرفهای استان مرکزی                                                                                 | مینی سوی بری<br>وزارت علوم تبخشیات و خاوری<br>کارشمه فزو تروزی |
|----------------------------------------------------------------------------------------------------|----------------------------------------------------------------------------------------------------|----------------------------------------------------------------|
|                                                                                                    | شکده ها ۰۰ درباره دانشگاه ۰۰ ارتباط با ما دریافت فیش حقوقی<br>                                                   | حه اصلی ریاست · معاونت ها · داننا                              |
| 🗮 پیوندهای سریع                                                                                                    |                                                                                                    | انشگاه فنی و حرفه ای                                           |
| مامانه جایابی کارآموزی                                                                                                    |                                                                                                    | المائد المحدث بالد                                             |
| <ul> <li>کارنامه سلامت دانشجویان</li> <li>مده ۷۷</li> </ul>                                                                                                    |                                                                                                    |                                                                |
| ورودي ٢٠                                                                                                    |                                                                                                    | وماسیون دانشگاهی رایدا                                         |
| التحصيلان                                                                                                    |                                                                                                    | ALALW DO                                                       |
| کمیسیون موارد خاص استانی                                                                                                    | Regional Information Center for Science and Technology                                                           | رید سرر ایسرانت                                                |
| ۸ مرکز کارآفرینی و ارتباط با                                                                                                    | and the second second second second second second second second second second second second second second second | خواست اكانت اينترنت                                            |
| صنعت                                                                                                    | دسترسی رایگان به مقالات مرکز منطقه ای                                                                            |                                                                |
| الموردة معتلية في في المريدة المريدة الم | اطلاع رسانی علوم و فناوری ( Ruces I) و ISC                                                                       | امانه پسیبانی ماوری اطرعات                                     |
| <ul> <li>سورپروسس و سوری</li> <li>سامانه معرفی کتاب و مقاله</li> </ul>                                                                                                    | https://ricest.ac.ir                                                                                             | امانه ثبت شکایات و پیشنهادات                                   |
| های دانشگاه فنی و حرفه ای                                                                                                    | integra, / integration                                                                                           | 112 1 117 Jac Av. 7 17                                         |
| > سامانه ثبت اختراعات                                                                                                    |                                                                                                    | در امورس های اراد و حاص                                        |
| <ul> <li>&gt; سامانه کارگروه ارزیایی شرکت</li> </ul>                                                                                                    |                                                                                                    | مانه دریافت فیش حقوقی                                          |
| های دانس بیین<br>> نقشه راه ارزبانی و جمایت از                                                                                                    |                                                                                                    | مالا±تام الشگاه                                                |
|                                                                                                    |                                                                                                    |                                                                |
|                                                                                                    |                                                                                                    |                                                                |

در صورتی که پیش از این در سامانه رایدا ثبت نام نموده اید در صفحه لاگین نام کاربری و کلمه عبور خود را وارد نمایید. نام کاربری کد ملی و کلمه عبور کلمه ای است که هنگام ثبت نام در این سیستم انتخاب نموده اید.

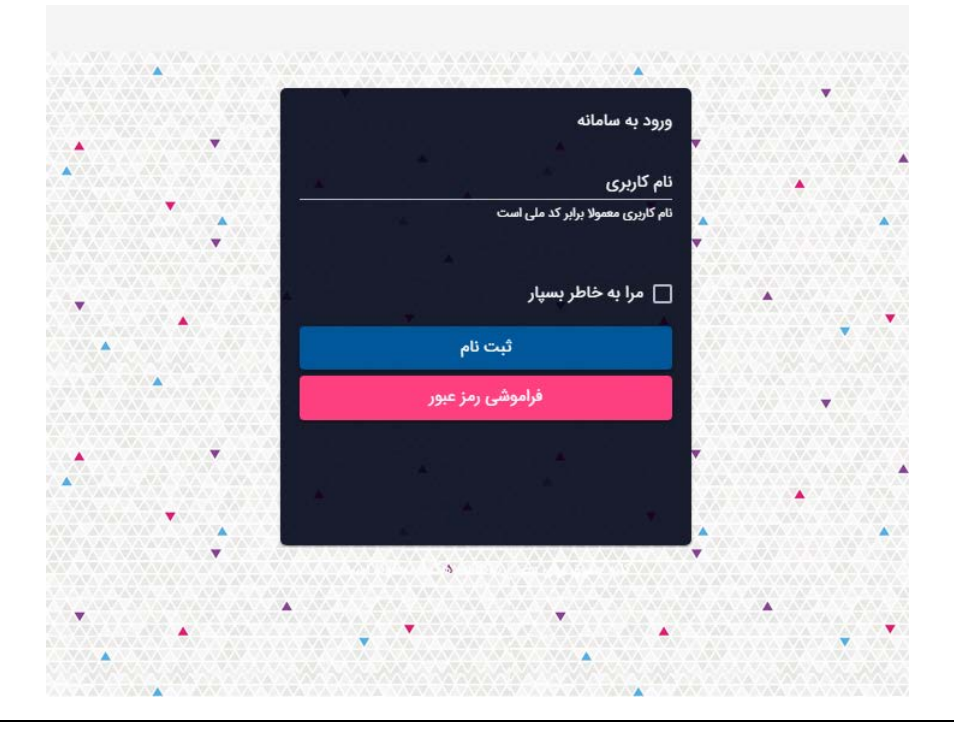

در صورتی که رمز عبور خود را فراموش نموده اید دکمه فراموشی رمز عبور را انتخاب سپس کد ملی و شماره تلفن همراهی که هنگام ثبت نام در رایدا وارد نموده اید را درج و بازیابی را انتخاب نمایید. رمز عبور موقت برای شما از طرق پیامک ارسال می شود.

اگر برای اولین بار است که وارد سیستم رایدا می شوید از گزینه ثبت نام وارد شده و اطلاعات خود را تکمیل و در انتها یک رمز برای خود انتخاب نمایید.

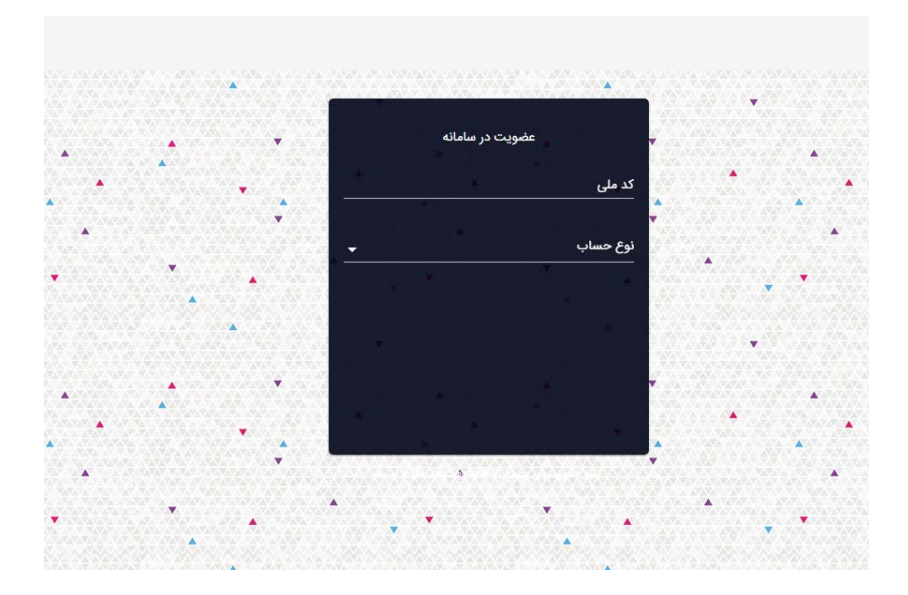

پس از ورود از منوی اصلی دانشگاه خود را در صورتی که مشاهده نمی کنید انتخاب نمایید.

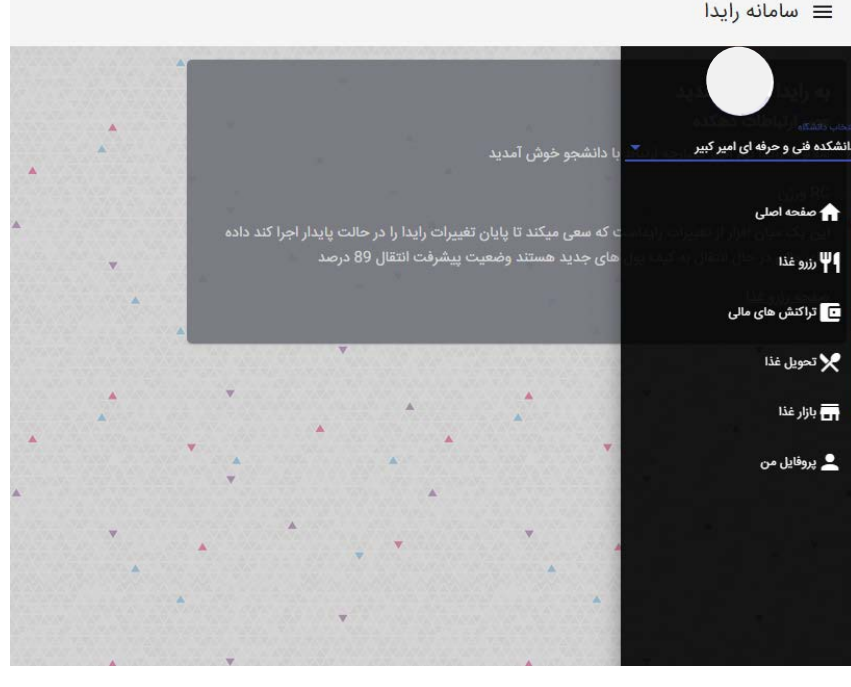

🔳 سامانه رایدا

سپس از منوی رزرو وارد بخش برنامه غذایی شده، در این بخش برنامه غذایی به تفکیک وعده و تاریخ براساس هفته قابل مشاهده است که با کلیک رزرو آن وعده رزرو می شود، در صورت انصراف می توانید با انتخاب مجدد رزرو وعده مورد نظر را لغو نمایید.

|    | 75<br>11 | 18 - C | •<br>1                           | رزرو غذا                                            |
|----|----------|--------|----------------------------------|-----------------------------------------------------|
| •  |          |        |                                  | موجودی شما : -71000 ریال                            |
|    |          |        |                                  | افزایش موجودی انتقال اعتبار رزرو همه                |
| 84 |          |        |                                  | سف<br>سفه دانشجویی امیرکبیر ارا ←<br>روزهنه<br>شنبه |
|    |          |        | سبزی پلو با تن ماهی<br>1398/10/7 | چلو خورشت قیمه بادمجان<br>1398/10/7                 |
|    |          |        | 900                              | 9.00                                                |
|    |          |        | محل تحويل غذا                    | ناهاري (35000 ريال 👻 🚆                              |
|    |          |        | 🛱 🔍 (الدين 35000) (المنا         |                                                     |
|    |          |        |                                  | هفته قبلی هفته جاری هفته بعدی                       |

از طریق بخش افزایش موجودی می توانید سیستم تغذیه خود را شارژ نمایید.

از طریق بخش انتقال اعتبار می توانید مبلغی از شارژ خود را به دانشجوی دیگر انتقال دهید.

در صورتی که محل توزیع وعده فعال بود می توانید محل توزیع پیش فرض که سلف دانشگاه می باشد را به سایر محل توزیع ها تغییر دهید.